## SOFTICE RÉCEPTEUR

Récepteur mono-couleur 4 modes de contrôle dont

**un poussoir traditionnel**. Portée jusqu'à 30m.

Mémoire de la dernière sélection.

Associer un contrôleur/télécommande et un récepteur :

1- Faire les raccordements.

2- Allumer le contrôleur/télécommande en appuyant sur le bouton marche/arrêt.

3- Appuyer sur le bouton d'association sur le récepteur « Learning Key ».

4- Appuyer sur n'importe quelle touche du contrôleur/télécommande.

5- Les LEDS clignotent pour confirmer.

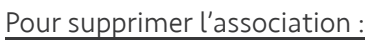

Télécommande PRO 1 zone

Interrupteur sans fil 1 zone ou 2 zones

1- Maintenir le bouton du récepteur appuyé pendant 5 secondes. Les LEDs clignotent pour confirmer.

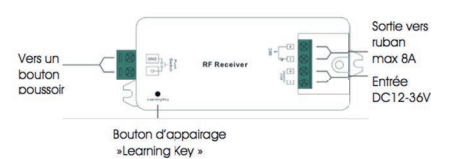

1

[FF]

語口

SR-1009CS

1x(98-258)W RANGE: 201

CE ROHS

12-36

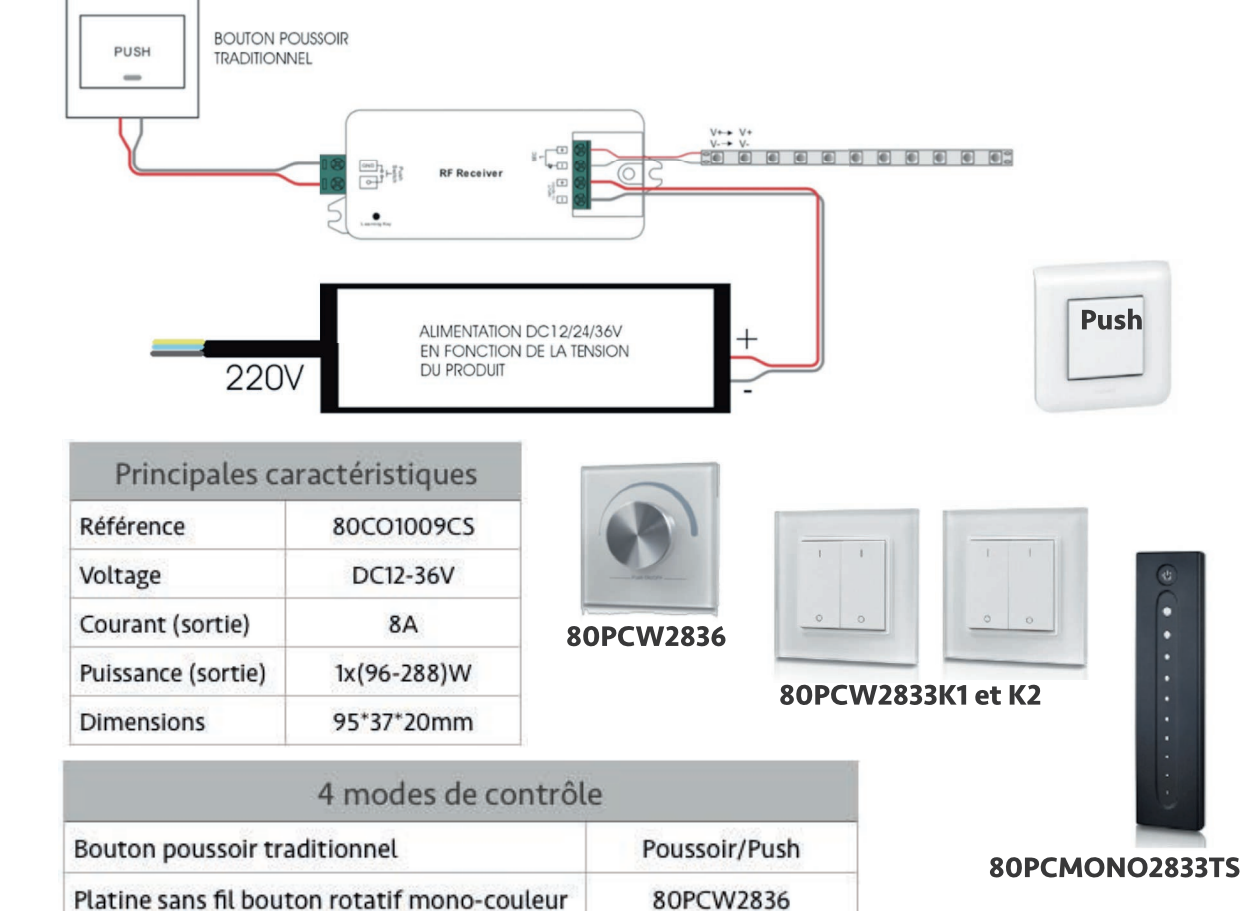

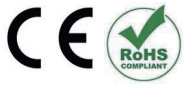

80PCMONO2833TS

80PCW2833K1 et K2